| Challenge | To file this type of                                                                                           | Enter this | Take these steps                                                                                                    | And follow these notes and                                                                                                    |
|-----------|----------------------------------------------------------------------------------------------------|------------|----------------------------------------------------------------------------------------------------|----------------------------------------------------------------------------------------------------|
| Торіс     | challenge or recommend                                                                                         | Category   |                                                                                                    | pointers                                                                                                    |
|           | this type of correction                                                                                        | Code       |                                                                                                    |                                                                                                    |
| New BSL   | Add a BSL (Broadband<br>Serviceable Location) to<br>the Fabric that seems to<br>be missing from the<br>Fabric. | 1          | If you know the address of the<br>location you are looking to add,<br>enter "0" (for False) in the<br>bsl_lacks_address_flag field, and<br>then enter the information about<br>the address in the<br>address_primary, city, state, and<br>zip_code fields.<br>If there is no USPS-deliverable<br>street address associated with<br>the new BSL, enter "1" (for True)<br>in the bsl_lacks_address_flag<br>field. You should then leave the<br>address_primary and zip_code<br>fields blank, but you will need to<br>enter the city and state fields | Look at whether the point for the<br>location you want to add is on<br>the same building footprint as, or<br>very close to, an existing Fabric<br>location point. If that's the case,<br>then the new location may<br>already be encompassed by the<br>Fabric location, given how the<br>FCC defines BSLs. This is<br>especially likely if the new<br>location is on the same building<br>footprint as, or on the street in<br>front of, the Fabric location.<br>If you enter 1 in the<br>bsl_lacks_address_flag field and<br>the new location is in an area<br>where the surrounding locations<br>have addresses, this would<br>indicate that the location should |
|           |                                                                                                    |            |                                                                                                    | your challenge might be rejected.                                                                                                    |
| Address   | Make changes to the                                                                                            | 2          | Use this code if you believe a                                                                                                    | Make sure that the new address                                                                                                    |
| Change    | address associated with a                                                                                      |            | location in the Fabric is in the                                                                                                    | isn't associated with another                                                                                                    |
|           | BSL in the Fabric.                                                                                             |            | correct place, but its primary                                                                                                    | location in the Fabric. If it is,                                                                                                    |
|           |                                                                                                    |            | address is incorrect in some way.                                                                                                    | then you will need to submit a                                                                                                    |

## Fabric Challenge Category Code Overview

|                  |                                                                                    |   |                                                                                                    | category code 2 challenge to the<br>address for the other location as<br>well. If a new address is a<br>duplicate of an existing BSL's<br>address, the challenge will not be<br>incorporated in the Fabric.                                                       |
|------------------|------------------------------------------------------------------------------------|---|----------------------------------------------------------------------------------------------------|----------------------------------------------------------------------------------------------------|
| Unit Count       | Correct the unit count for<br>a location in the Fabric<br>that has multiple units. | 3 | If you believe the unit count<br>associated with a location in the<br>Fabric is incorrect (e.g., the<br>apartment complex at 1234<br>Mockingbird Lane has 55<br>apartments, not 45), use<br>category_code 3 and enter the<br>correct number of units in the<br>unit_count field. |                                                                                                    |
| Building<br>Type | Change the building type<br>code associated with a<br>BSL.                         | 4 | If a BSL has an incorrect building<br>type code associated with it (e.g.,<br>location 1000001234 is coded as<br>residential (R) and should be<br>coded as business (B)), enter<br>category_code 4 and then enter<br>R, B, X, or G in the<br>building_type_code field.            | <ul> <li>R = Residential</li> <li>B = Business</li> <li>X = Mixed Use (Residential and<br/>Business)</li> <li>G = Group Quarters</li> </ul>                                                                                                    |
| BSL Location     | Change the location of a<br>BSL (or which building is<br>identified as a BSL).     | 5 | If you believe the wrong<br>structure on a property or parcel<br>was identified as a BSL, and that<br>point location for a BSL at a<br>certain address should be moved,<br>use category_code 5. Then enter<br>the latitude and longitude of the                                  | The updated lat/long must be at<br>least 50 meters away from the<br>original location.<br>This challenge category will work<br>for shifting a point on the same<br>property/parcel. If you want to<br>"move" an address to a<br>completely different place, use a |

|                        |                                                                                                    |   | new location, which must have between 5 and 8 decimal places.                                                                                                    | combination of Type 6 (to delete<br>the current point) and Type 1 (to<br>add a new BSL).                                                                                                    |
|------------------------|----------------------------------------------------------------------------------------------------|---|----------------------------------------------------------------------------------------------------|----------------------------------------------------------------------------------------------------|
| Abandoned<br>Structure | Remove a location from<br>the Fabric that is<br>abandoned.                                                                        | 6 | If you have evidence that a<br>location ID in the Fabric is<br>associated with a building or<br>structure that is abandoned, and<br>therefore should no longer be a<br>BSL, enter category_code 6.<br>Then enter P or N for the<br>non_bsl_code field.                                                                                     | <ul> <li>P = Location lacks any source for<br/>electric power and should be<br/>removed from the Fabric</li> <li>N = Location no longer exists and<br/>should be removed from the<br/>Fabric</li> </ul> |
| Secondary<br>Building  | Remove a location from<br>the Fabric that is a<br>secondary building or<br>structure on a property or<br>parcel and is not a BSL. | 6 | If a 2 <sup>nd</sup> (or 3 <sup>rd</sup> ) building on a<br>parcel or property has been<br>identified as a BSL in the Fabric<br>but does not meet the<br>requirements for a BSL, enter<br>category_code 6. Then enter one<br>of the non_bsl_code values to<br>indicate why the structure or<br>building should not be<br>considered a BSL. |                                                                                                    |
| BSL Flag               | Change a BSL flag from<br>True to False.                                                                                          | 6 | If you believe a location in the<br>Fabric should not be a BSL, but<br>the Fabric indicates the bsl_flag is<br>true, use category_code 6. Then<br>enter one of the non_bsl_code<br>values to indicate why the<br>structure or building should not<br>be considered a BSL.                                                                  | The non_bsl_code field allows<br>you to, for example, identify a<br>location in the Fabric as a school<br>or other community anchor<br>institution that should not be<br>considered a BSL.              |
| BSL Flag               | Change a BSL flag from<br>False to True.                                                                                          | 4 | If a location in the Fabric has<br>bsl_flag = False because it has                                                                                                    | This process is similar to changing the building_type_code for a BSL                                                                                                    |

|             |                           |   | coded the location as a             | from business (B) to residential   |
|-------------|---------------------------|---|-------------------------------------|------------------------------------|
|             |                           |   | Community Anchor Institution or     | (R), for example.                  |
|             |                           |   | Enterprise location                 |                                    |
|             |                           |   | (building_type_code = C or E),      | If the Fabric lacks the location   |
|             |                           |   | and you believe it is a BSL, use    | you want to add as a BSL, you will |
|             |                           |   | category_code 4 and enter a         | want to add a BSL using            |
|             |                           |   | building_type_code for the          | category_code 1.                   |
|             |                           |   | location. The new                   |                                    |
|             |                           |   | building_type_code for this type    |                                    |
|             |                           |   | of challenge must be R, B, X, or G. |                                    |
| Additional  | For a location in the     | 7 | A duplex, triplex, or condo         | If the unit_count associated with  |
| Address(es) | Fabric that has multiple  |   | building is marked as one BSL in    | the location is incorrect, you can |
|             | addresses associated with |   | the Fabric with one                 | also submit a code 3 challenge.    |
|             | it, add an additional,    |   | primary_address. If you know        |                                    |
|             | supplemental address.     |   | that there are other street         | Do not use category_code 1 for     |
|             |                           |   | addresses associated with the       | this situation. Because the        |
|             |                           |   | building, one for each unit, see if | additional addresses are already   |
|             |                           |   | the other addresses are in the      | associated with an existing Fabric |
|             |                           |   | Secondary Address file that came    | BSL, they would not be treated as  |
|             |                           |   | with the Fabric. If they are not,   | missing or new BSLs and added      |
|             |                           |   | submit a challenge with             | to the Fabric.                     |
|             |                           |   | category_code 7, and then enter     |                                    |
|             |                           |   | the information for the other       |                                    |
|             |                           |   | address(es).                        |                                    |